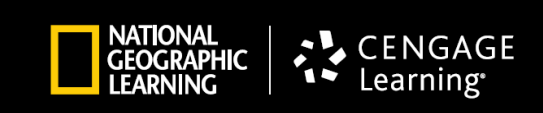

## Add Multiple Teachers to Support One or Multiple Students

A new feature in myNGconnect is the ability for school administrators to associate multiple teachers with a class in order to provide additional or special support to an individual student or students. Up to three additional teachers can be associated with the primary teacher's class.

For example, a student can now have the following three teachers associated with his/her class in myNGconnect and those teachers will be able to access the same content as the student's Home Room Teacher.

Home Room Teacher

- 1. Reading Specialist/Coach
- 2. Science Specialist/Coach
- 3. Substitute teacher

The process for adding these additional teachers is simple.

1. As a School Administrator, log into the User Management Console and click on View Classes.

| Home       Search       Manage       File Rostering       Reports & Grading         Subscription Summary       School Summary       School/District Administrators         School Administrator Home       Nat Geo Learning Sales Demo       NGL Sales Demo School E         Quick Links       Geore School Administrators       Rostering         Search       School Administrator       Teachers |                                     | * User Manag                                                      | gement Cons       | sole (UMC)    |           | SFSchoolAdmin | SFSchoolAdmin | Change Password | Help Log out |
|----------------------------------------------------------------------------------------------------|-------------------------------------|-------------------------------------------------------------------|-------------------|---------------|-----------|---------------|---------------|-----------------|--------------|
| Subscription Summary       School Summary       School/District Administrators         School Administrator Home       Nat Geo Learning Sales Demo NGL Sales Demo School E         Quick Links       Georem School Administrators         Search       School Administrators                                                                                                    | lome Search                         | Manage                                                            | File Rostering    | Reports &     | & Grading |               |               |                 |              |
| School Administrator Home Nat Geo Learning Sales Demo NGL Sales Demo School E Quick Links Search School Admins Teachers Classes Students Rostering Reporting                                                                                                    | ubscription Summar                  | ibscription Summary School Summary School/District Administrators |                   |               |           |               |               |                 |              |
| Users         View School Admins         View Teachers         View Classes         View Students         Download Templates         Reports & Grading           Add a School Admin         Add a Teacher         Add a Class         Add a Student         School List           Manage Subscriptions         Rostering Wizard         Image Subscriptions         Rostering Wizard                | <b>School Admi</b><br>Nat Geo Learn | inistrator Hon<br>ning Sales Demo                                 | 1e<br>NGL Sales D | )emo School E | 5         |               |               |                 |              |

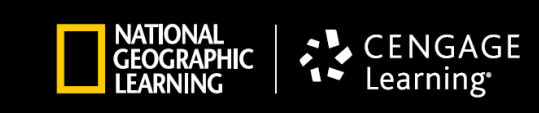

2. Locate the Class to which you want to add teachers by searching on View Classes.

| my NG connect "User Management Console (UMC)                                        | SFSchoolAdmin SFSchoolAdmin Change Password Help Log out |
|-------------------------------------------------------------------------------------|----------------------------------------------------------|
| Home Search Manage File Rostering Reports & Grading                                 |                                                          |
| School Admins Teachers Classes Students Subscriptions                               |                                                          |
| View Classes                                                                        |                                                          |
| Search By:     View Classes below, or enter search criteria to narrow your results. | Note: All fields with * are required                     |
| * District: Nat Geo Learning Sales Demo                                             |                                                          |
| School: NGL Sales Demo School E 👻                                                   |                                                          |
| Teacher: All                                                                        |                                                          |
| Program: Science - FL v                                                             |                                                          |
| Grade: All 🗸                                                                        |                                                          |
| Class Name:<br>Search Clear<br>Add New Class                                        |                                                          |
|                                                                                     |                                                          |
|                                                                                     |                                                          |

3. Select the Class you want to add teachers to.

| ny <mark>NG</mark> conne                                | ect <sup>∞</sup> User                                                   | Management Consc                                                       | le (UMC)                   | SFSchoo              | IAdmin SFSchoolAdmin | Change Password Help Lop                                |
|---------------------------------------------------------|-------------------------------------------------------------------------|------------------------------------------------------------------------|----------------------------|----------------------|----------------------|---------------------------------------------------------|
| ome Sea                                                 | arch Mana                                                               | age File Rostering                                                     | Reports & Grading          |                      |                      |                                                         |
| chool Admins                                            | Teachers                                                                | Classes Students                                                       | Subscriptions              |                      |                      |                                                         |
| Search By<br>View Class<br>• Distric<br>Schoo<br>Teache | sses<br>es below, or ent<br>et: Nat Geo Les<br>ol: NGL Sales<br>er: All | er search criteria to narrow y<br>Irning Sales Demo<br>Demo School E ╺ | our results.               |                      |                      | Note: All fields with * are required                    |
| Progran<br>Grad<br>Class Nam                            | n: Science - F<br>e: All 👻<br>e:                                        | L -                                                                    |                            |                      |                      |                                                         |
| Add New<br>Select<br>All                                | Class<br>Action                                                         | Clear                                                                  | School                     | Class Name           | Expor                | t Selected Export All                                   |
|                                                         | View                                                                    | Nat Geo Learning Sales<br>Demo                                         | NGL Sales Demo School<br>E | Cice Grade 4 Science | 4                    | SCIENCEFL TEACHER<br>(fsn4Q3@ngltd.com)                 |
|                                                         | View                                                                    | Nat Geo Learning Sales<br>Demo                                         | NGL Sales Demo School<br>E | Davis                | 1                    | Sue Davis<br>(sdavisteacher@ngItd.com<br>)              |
|                                                         | View                                                                    | Nat Geo Learning Sales<br>Demo                                         | NGL Sales Demo School<br>E | FL Science K12       | к                    | Catherine Wheeler-Baco<br>(cwheelerbaco1@gmail.c<br>om) |
|                                                         | View                                                                    | Nat Geo Learning Sales<br>Demo                                         | NGL Sales Demo School<br>E | Joe Doe              | 1                    | Joe Doe<br>(doej@gopsmail.com)                          |
|                                                         | View                                                                    | Nat Geo Learning Sales<br>Demo                                         | NGL Sales Demo School<br>E | Kindergarten         | к                    | Robin Amrine<br>(ramrine371@gmail.com)                  |
|                                                         | View                                                                    | Nat Geo Learning Sales<br>Demo                                         | NGL Sales Demo School<br>E | Period 1             | к                    | joe herren<br>(ioeherren@schoole.com)                   |

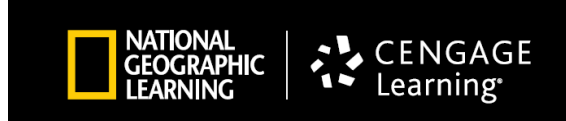

4. Click on View under Classes.

| my NG connect <sup>~</sup> User Management Consol | e (UMC)              | SFSchoolAdmin SFSchoolAdmin             | Change Password Help Log out |
|---------------------------------------------------|----------------------|-----------------------------------------|------------------------------|
| Home Search Manage File Rostering                 | Reports & Grading    |                                         |                              |
| School Admins Teachers Classes Students           | Subscriptions        |                                         |                              |
| Student - Florida Science                         |                      |                                         |                              |
| Action Program                                    | Class Name           | Teacher                                 | Grade                        |
| View   Remove Science - FL                        | Cioe Grade 4 Science | SCIENCEFL TEACHER<br>(fsn4Q3@ngitd.com) | 4                            |
| Add to Class                                      |                      |                                         |                              |
| Linderic   ↓ CENGAGE                              |                      |                                         |                              |

5. Then click on the words Add/Remove Teacher(s) on the Class tab.

| my NG connect <sup>®</sup> User Management Console (UMC) SFSchoolAdmin SFSchoolAdmin <u>Change Password</u> <u>Help Log out</u> |                                                              |                                       |  |  |
|----------------------------------------------------------------------------------------------------|--------------------------------------------------------------|---------------------------------------|--|--|
| Home Search Mana                                                                                                    | ge File Rostering Reports & Grading                          |                                       |  |  |
| School Admins Teachers                                                                                                    | Classes Students Subscriptions                               |                                       |  |  |
| Class - Cioe Grad                                                                                                    | de 4 Science                                                 |                                       |  |  |
|                                                                                                    |                                                              | Back To Search Results                |  |  |
| Class Students                                                                                                    | Tests                                                        |                                       |  |  |
| Teac<br>Add/Remove Tea                                                                                                    | hers: SCIENCEFL TEACHER (fsn4Q3@ngltd.com)<br><u>cher(s)</u> | District: Nat Geo Learning Sales Demo |  |  |
| Prog                                                                                                    | gram: Science - FL                                           | School: NGL Sales Demo School E       |  |  |
| G<br>Change                                                                                                    | irade: 4<br><u>: Grade</u>                                   |                                       |  |  |
| Class N                                                                                                    | lame: Cioe Grade 4 Science                                   |                                       |  |  |
| Edit Remove Class                                                                                                    |                                                              |                                       |  |  |
| CENGAGE<br>Learning                                                                                                    |                                                              |                                       |  |  |

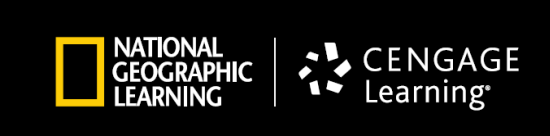

6. A drop-down box will display all the teachers rostered in your District.

| my NG connect <sup>∞</sup> User Manageme  |                                           | SFSchoolAdmin SFSchoolAdmin Change Password Help | Log out |
|-------------------------------------------|-------------------------------------------|--------------------------------------------------|---------|
| Home Search Manage File F                 |                                           |                                                  |         |
| School Admins Teachers Classes            | Students Subscriptions                    |                                                  |         |
| Class - Cioe Grade 4 Sc                   | ience                                     |                                                  |         |
| Class Students Tests                      |                                           | Back To Search Resul                             | Its     |
| Teachers: SCIENO<br>Add/Remove Teacher(s) | CEFL TEACHER (fsn4Q3@ngltd.com)           | District: Nat Geo Learning Sales Demo            |         |
| Program: Science                          | e - FL                                    | School: NGL Sales Demo School E                  |         |
| Ch Add/Remove                             | e Teacher(s)                              | ×                                                |         |
| Clas                                      |                                           |                                                  |         |
| Teacher List                              | Select Teacher                            | ·                                                |         |
| Edit Domovo Clar. Tasahas I               | SCIENCEFL TEACHER (fsn3Q3@ngltd.com)      | A Antion                                         |         |
| Luit Reliove class Teacher N              | SCIENCEFL TEACHER (fsn3Q4@ngltd.com)      | Action                                           |         |
| SCIENCEFL                                 | SCIENCEFL TEACHER (fsn4Q1@ngltd.com)      | Remove                                           |         |
|                                           | SCIENCEFL TEACHER (fsn4Q2@ngltd.com)      |                                                  |         |
| CENGAGE Save                              | SCIENCEFL TEACHER (fsn4Q4@ngltd.com)      |                                                  |         |
|                                           | SCIENCEFL TEACHER (fsn5Q1@ngltd.com)      |                                                  |         |
|                                           | SCIENCEFL TEACHER (fsn5Q2@ngltd.com)      |                                                  |         |
|                                           | SCIENCEFL TEACHER (fsn5Q3@ngltd.com)      |                                                  |         |
|                                           | SCIENCEFL TEACHER (fsn5Q4@ngltd.com)      |                                                  |         |
|                                           | SCIENCEFL TEACHER (fsnkQ1@ngltd.com)      |                                                  |         |
|                                           | SCIENCEFL TEACHER (fsnkQ2@ngltd.com)      |                                                  |         |
|                                           | SCIENCEFL TEACHER (fsnkQ3@ngltd.com)      |                                                  |         |
|                                           | SCIENCEFL TEACHER (fsnkQ4@ngltd.com)      |                                                  |         |
|                                           | SFTeacher SFTeacher (SFTeacher@ngltd.com) |                                                  |         |
|                                           | Sonia Lunceford (sonialunceford@me.com)   |                                                  |         |
|                                           | Sue Davis (sdavisteacher@ngltd.com)       | E                                                |         |
|                                           | Susan Brandt (sjbrandt78@comcast.net)     |                                                  |         |
|                                           | tfname tlname (teach16prod_21aug@qai.com) |                                                  |         |
|                                           | tfname tlname (teah7prod_21aug@qai.com)   | -                                                |         |
|                                           | Tom Barton (tom barton@gcps us)           |                                                  |         |

7. Select the teacher(s) you want to add one at a time by clicking Add and then Save for each.

| my NG connect <sup>*</sup> User Management Console (UMC)                | SFSchoolAdmin SFSchoolAdmin Change Password Help Log out |
|-------------------------------------------------------------------------|----------------------------------------------------------|
| Home Search Manage File Rostering Reports & Grading                     |                                                          |
| School Admins Teachers Classes Students Subscriptions                   |                                                          |
| Class - Cioe Grade 4 Science                                            |                                                          |
| Class Students Tests                                                    | Back To Search Results                                   |
| Teachers: SCIENCEFL TEACHER (fsn4Q3@ngitd.com)<br>Add/Remove Teacher(s) | District: Nat Geo Learning Sales Demo                    |
| Program: Science - FL                                                   | School: NGL Sales Demo School E                          |
| Ch Add/Remove Teacher(s)                                                | ×                                                        |
| Cla:<br>Teacher List SFTeacher SFTeacher (SFTeacher@ngltd.com)          | Add                                                      |
| Edit Remove Clas Teacher Name                                           | Action                                                   |
| SCIENCEFL TEACHER (fsn4Q3@ngltd.com)                                    | Remove                                                   |
|                                                                         |                                                          |

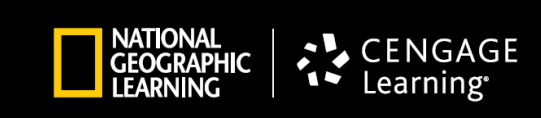

8. By repeating this process you can add up to three more teachers to this Class.

| my NG connect * User Management Console (UMC)         | SFSchoolAdmin SFSchoolAdmin Change Password Help Log out |
|-------------------------------------------------------|----------------------------------------------------------|
| Home Search Manage File Rostering Reports & Grading   |                                                          |
| School Admins Teachers Classes Students Subscriptions |                                                          |
| Class - Cioe Grade 4 Science                          |                                                          |
| Class Students Tests                                  | Back To Search Results                                   |
| Teachers: SCIENCEFL TEACHER (fsn4Q3@ngltd.com)        | District: Nat Geo Learning Sales Demo                    |
| Program: Science - FL                                 | School: NGL Sales Demo School E                          |
| Ch Add/Remove Teacher(s)                              | ×                                                        |
| Cla:<br>Teacher List Select Teacher                   | -                                                        |
| Edit Remove Clas Teacher Name                         | Action                                                   |
| SCIENCEFL TEACHER (fsn4Q3@ngitd.com)                  | Remove                                                   |
| SFTeacher SFTeacher (SFTeacher@ngltd.com)             | Remove                                                   |
| Donna Altes (daltes@sbcglobal.net)                    | Remove                                                   |
| Nancy Lockwood (nancylockwood@schoole.com)            | Remove                                                   |
| Save                                                  |                                                          |

9. You now have four teachers associated with this one Class. Each can login and have full access to all the content and features in myNGconnect.

| my <mark>NG</mark> (  | connect™            | User Mana                      | agement Console                                                                    | e (UMC)                                                                                          | SFSchoolAdmin SFSchoolAdmin | Change Password Help | Log out |
|-----------------------|---------------------|--------------------------------|------------------------------------------------------------------------------------|--------------------------------------------------------------------------------------------------|-----------------------------|----------------------|---------|
| Home                  | Search              | Manage                         | File Rostering                                                                     | Reports & Grading                                                                                |                             |                      |         |
| School Ad             | mins Tea            | achers Clas                    | ses Students                                                                       | Subscriptions                                                                                    |                             |                      |         |
| Class                 | - Cioe              | Grade                          | 4 Science                                                                          |                                                                                                  |                             |                      |         |
| Clas                  | ss Stud             | ents Tests                     | 8                                                                                  |                                                                                                  |                             | Back To Search Resu  | ilts    |
|                       | <u>Add/F</u>        | Teachers:<br>Remove Teacher(s) | SCIENCEFL TEACHE<br>SFTeacher SFTeach<br>Donna Altes (daltes(<br>Nancy Lockwood (n | R (fsn4Q3@ngltd.com)<br>er (SFTeacher@ngltd.com)<br>@sbcglobal.net)<br>ancylockwood@schoole.com) | District: Nat Geo Learn     | ning Sales Demo      |         |
|                       |                     | Program:                       | Science - FL                                                                       |                                                                                                  | School: NGL Sales De        | emo School E         |         |
|                       |                     | Grade:<br>Change Grade         | 4                                                                                  |                                                                                                  |                             |                      |         |
|                       |                     | Class Name:                    | Cioe Grade 4 Scienc                                                                | e                                                                                                |                             |                      |         |
| Edit                  | Remove              | e Class                        |                                                                                    |                                                                                                  |                             |                      |         |
| GIOCRAPHIC<br>LEANING | CENGAGE<br>Learning |                                |                                                                                    |                                                                                                  |                             |                      |         |